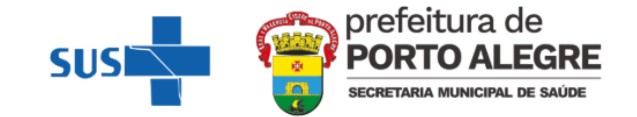

## NOTA INFORMATIVA - COMO ACESSAR O SISTEMA DE NOTIFICAÇÃO DE MPOX

Porto Alegre, 20 de outubro de 2022 Atualizada em 20/08/2024.

A Equipe de Vigilância de Doenças Transmissíveis (EVDT) da Diretoria de Vigilância em Saúde (DVS) de Porto Alegre informa que o sistema oficial para notificação de casos suspeitos de Mpox é o **e-SUS SINAN**, através do endereço <u>https://esussinan.saude.gov.br/login</u>. Ao acessar o sistema pela primeira vez, o usuário deverá realizar o cadastro e a solicitação de acesso no Sistema de Cadastro e Permissão de Acesso (SCPA) do Ministério da Saúde, conforme **Anexo**.

A notificação do caso suspeito deverá contemplar o preenchimento das informações dos módulos de **notificação e investigação**, conforme figuras 1 e 2.

Figura 1. Preenchimento do módulo notificação

| Sinan                                           | Bem-vindo ao e-SUS Sinan                             |                                                  |                                              |
|-------------------------------------------------|------------------------------------------------------|--------------------------------------------------|----------------------------------------------|
| Notificador<br>Diretoria De Vigilancia Em Saude |                                                      | Q                                                | Ê                                            |
| ☆ Início                                        | <b>Nova notificação</b><br>Faça uma nova notificação | <b>Consultar</b><br>Consulte notificações e seus | Investigação<br>Inicie a investigação de uma |
| Nova notificação                                | de agravo                                            | detalhes                                         | notificação                                  |
| <b>Q</b> Notificação                            |                                                      |                                                  |                                              |
| 🖨 Investigação                                  |                                                      |                                                  |                                              |

Após o preenchimento do módulo de **notificação**, o notificador deverá acessar o módulo **investigação**, localizar o paciente notificado e iniciar a investigação.

Figura 2. Preenchimento do módulo investigação.

| Sinan           | Investigações               |                        |                |         |         |                   |
|-----------------|-----------------------------|------------------------|----------------|---------|---------|-------------------|
| 0               | BUSQUE PELO CPF, CNS        | s ou nº da notificação |                |         |         | Filtro avançado 🗦 |
|                 | Nº notificação              | - Data notificação     | Nome indivíduo | •   CPF | -   CNS | - Ação            |
| f Início        | 432200000321                | 14/10/2022             |                |         |         | Investigar        |
| Q Notificação   | 432200000313                | 14/10/2022             |                |         |         | Investigar        |
| E Investigação  | 432200000303                | 14/10/2022             |                |         |         | Investigar        |
| "L Exportar CSV | 432200000298                | 14/10/2022             |                |         |         | Investigor        |
|                 | 432200000001                | 09/09/2022             |                |         |         | Investigar        |
|                 | Mostrando 5 de 5 resultados |                        |                |         |         |                   |

**ATENÇÃO:** As notificações que não estiverem com ambos os módulos preenchidos (notificação E investigação) serão reportadas aos serviços notificadores para procederem com o preenchimento.

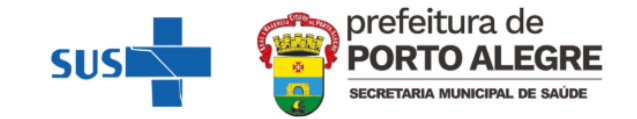

Os casos suspeitos que pertençam aos **grupos de risco** (gestantes, crianças menores de oito anos e imunossuprimidos) e **casos que necessitem de internação** deverão ser **notificados de forma imediata à EVDT**, pelos telefones: **3289-2471** ou **3289-2472** (horário de expediente), ou telefone do plantão epidemiológico (24 horas, incluindo fins de semana e feriados).

### São considerados casos suspeitos:

Indivíduo de qualquer idade que apresente início súbito de lesão em mucosas E/OU erupção cutânea aguda sugestiva\* de Monkeypox, única ou múltipla, em **qualquer** parte do corpo (incluindo região genital/perianal, oral) E/OU proctite (por exemplo, dor anorretal, sangramento), E/OU edema peniano, podendo estar associada a outros sinais e sintomas.

\*lesões profundas e bem circunscritas, muitas vezes com umbilicação central; e progressão da lesão através de estágios sequenciais específicos – máculas, pápulas, vesículas, pústulas e crostas.

Para os serviços que não dispõem de coleta de exames laboratoriais, a solicitação do exame de RT-PCR Mpox deve ser realizada no Gercon, informando o número da notificação gerada no e-SUS SINAN no momento da solicitação. Após a solicitação no Gercon, o paciente deverá ser encaminhado para um dos pontos de coleta disponibilizados pela Coordenação de Assistência Laboratorial da Secretaria Municipal de Saúde (SMS). Os locais sem acesso ao Gercon devem realizar a solicitação do exame por requisição manual e encaminhar com o paciente para o local de coleta.

Todos os pacientes devem ser orientados quanto ao isolamento domiciliar e a não compartilhar objetos com outras pessoas, mesmo que residam em um mesmo domicílio. Além da precaução de contato, também é indicada a precaução contra gotículas respiratórias, por meio do uso de máscaras adequadas.

BRASIL, Ministério da Saúde. Definição de caso de monkeypox. Documento de 29/07/2022. Disponível em: <<u>https://www.gov.br/saude/pt-br/composicao/svs/resposta-a-emergencias/sala-de-situacao-de-saude/sala-de-situacao-de-monkeypox/publicacoes/definicao-de-caso-de-monkeypox/view> acesso em 03/08/2022</u>

BRASIL, Ministério da Saúde. Secretaria de Vigilância em Saúde. e-SUS Sinan : Manual de instruções [recurso eletrônico]. Disponível em: <<u>http://plataforma.saude.gov.br/esussinan/</u>> acesso em 07 de outubro de 2022.

RIO GRANDE DO SUL. Centro Estadual de Vigilância em Saúde. NOTA INFORMATIVA CONJUNTA CEVS/DAPPS Nº 2/2022. Orientações de vigilância, diagnóstico laboratorial e condutas frente a casos suspeitos e confirmados de monkeypox no estado do Rio Grande do Sul. Atualizada em 07 de outubro de 2022.

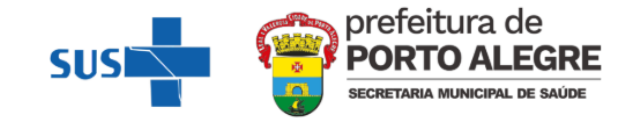

# ANEXO - Orientações para acesso ao e-SUS SINAN

Ao acessar o sistema pela primeira vez, o usuário deverá realizar o cadastro no Sistema de Cadastro e Permissão de Acesso (SCPA) do Ministério da Saúde, conforme figuras 1 e 2.

Figura 1. Tela de entrada do e-SUS SINAN

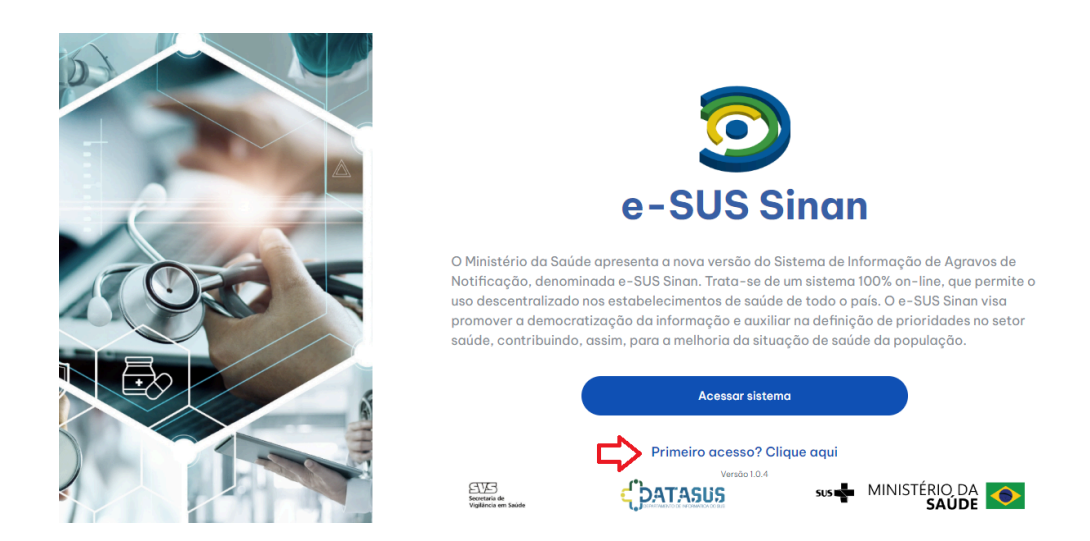

Figura 2. Primeiro acesso ao e-SUS SINAN via SCPA

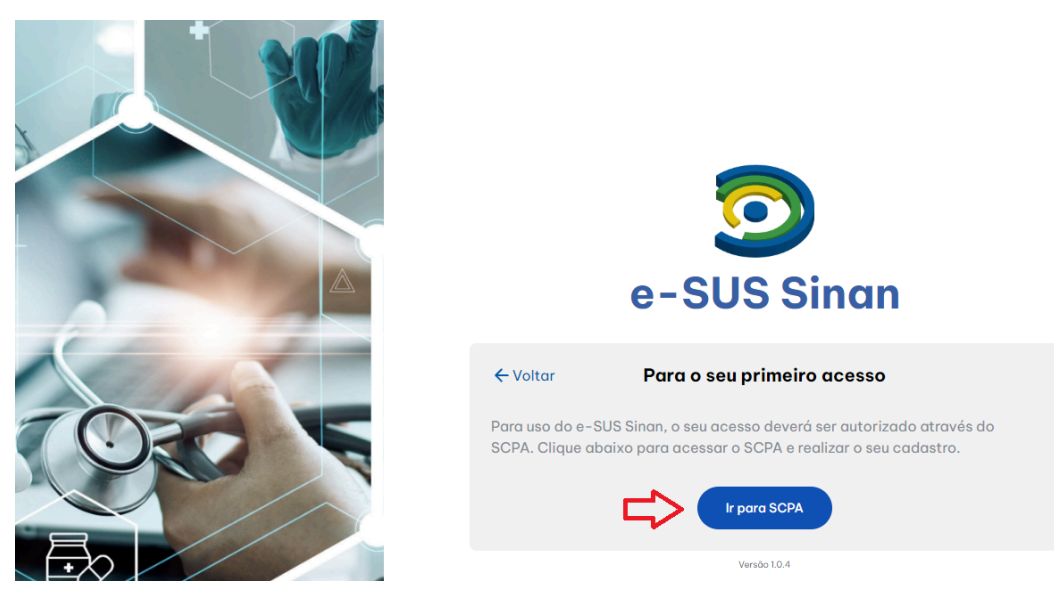

Ao ingressar no SCPA, seguir as etapas para cadastro conforme figura 3. Caso o usuário já tenha cadastro prévio no sistema, não é necessário novo cadastro, basta acessar o SCPA (<u>https://acesso.saude.gov.br/login</u>), efetuar o login e solicitar o acesso ao e-SUS SINAN conforme figura 6.

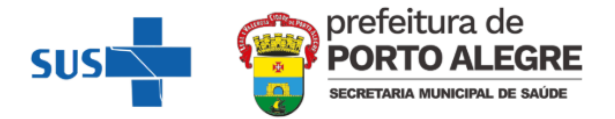

Figura 3. Tela inicial para cadastro no SCPA

| 2 Validar Dados — | 3 Complementar Dados |
|-------------------|----------------------|
|                   |                      |
|                   |                      |
|                   |                      |
|                   |                      |
|                   | 2 Validar Dados      |

Após a realização do cadastro, clique em efetuar o login para ser redirecionado à tela do autorizador, conforme figuras 4 e 5.

### Figura 4. Mensagem de cadastro realizado com sucesso

| Prezado Usuário, Seu Cadastro no SCPA Foi Realizado Com Sucesso!<br>Você Será Redirecionado Para o Autorizador. Caso Queira Solicitar Perfil de Acesso a Algum<br>Sistema, <u>Basta Efetuar</u> o Login |  |
|----------------------------------------------------------------------------------------------------|--|

Figura 5. Tela do autorizador

| Autorizador                                               | MINISTÉRIO DA<br><b>SAÚDE</b>   |
|-----------------------------------------------------------|---------------------------------|
| CPF/e-mail                                                |                                 |
| Senha                                                     | O                               |
| M                                                         | 4 9                             |
| digite o texto aqui                                       |                                 |
| Entrar com gov                                            | .br                             |
| Esqueceu a senha? Nov<br>Caso tenha dúvida, acesse o manu | o por aqui?<br>al de operações. |

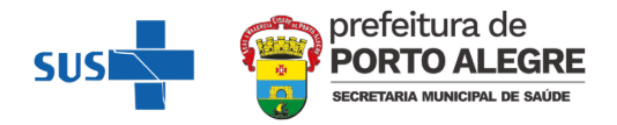

Na tela inicial do SCPA, no campo "Outros Sistemas", o usuário deverá filtrar o sistema desejado, neste caso digitando "ESUS-SINAN" e solicitar acesso, conforme figura 6.

### Figura 6. Seleção do sistema no SCPA

| SCPA                                                  | Bem vindo! A con                                                                         | exão encerrará em:05:58:50 | 0 ≋  | i 🌲 |  |
|-------------------------------------------------------|------------------------------------------------------------------------------------------|----------------------------|------|-----|--|
| Alterar senha<br>Dados do Usuário<br>Gerenciar Acesso | Meus Sistemas<br>Dutros Sistemas<br>Rew<br>C ESUS-SINAN<br>K<br>SUS-SINAN<br>C-SUS Sinan |                            |      | *   |  |
| 2.1.0                                                 | SOLICITAR ACESSO                                                                         |                            | DATA | SUS |  |

Ao solicitar acesso é necessário selecionar o perfil **NOTIFICADOR**, informando o Estado/UF, o Município, Estabelecimento de saúde e uma breve justificativa para acesso ao sistema, conforme figura 7. **Para este perfil, o acesso é liberado automaticamente**.

| e | ISUS-SINAN<br>-SUSSinan                 |
|---|-----------------------------------------|
| F | Perfis                                  |
| - | Notificador 🛟                           |
|   | BRASIL                                  |
|   | RS-RIO GRANDE DO SUL                    |
|   | RS-PORTO ALEGRE                         |
|   | 5883303 - CLINICA DA FAMILIA IAPI CNPJ: |
|   |                                         |
|   |                                         |
|   | Justificative *                         |
|   | Notificador da US                       |

É recomendado que cada serviço de saúde tenha um ou dois profissionais com o perfil de **TÉCNICO EM VIGILÂNCIA CNES**, para acesso a todas as notificações realizadas naquele CNES. Após a solicitação deste perfil, o acesso deverá ser autorizado pela Vigilância Municipal.

O manual instrutivo do e-SUS SINAN pode ser acessado integralmente no endereço: <u>http://plataforma.saude.gov.br/esussinan/</u>.

Acesse também o vídeo instrucional para acesso ao e-SUS SINAN e cadastro na plataforma SCPA, disponibilizado pelo CEVS-RS: <u>https://www.youtube.com/watch?v=xlNK6RgCs3A</u>